# 三つ星アルプス新宿きっぷのお求めについて

このきっぷの発券、料金のお支払いは、中部地方インフォメーションプラザ in 京王新宿、または バスタ新宿の窓口のみでのお取り扱いとなります。

このきっぷのご購入には、新宿・松本間の事前の座席予約が必要となります。窓口でのご購入時に もご予約はできますが、ご利用の直前になりますとご希望の便が満席となる可能性がございます。<u>事</u> <u>前に、お電話またはインターネットで座席をご予約されることをおすすめいたします。</u>

■予約~購入の流れ

### 【予約】

座席のご予約はご乗車の1ヶ月前の同日から可能です。

1. お電話での予約

京王高速バス予約センターにお電話いただき、「三っ星アルプス新宿きっぷ」の座席予約 をご希望の旨をお伝えください。

電話03-5376-2222 (9:00~20:00 年中無休)

 インターネットでの予約 ハイウェイバスドットコム <u>http://www.highwaybus.com</u> にアクセスします。 操作方法につきましては、次ページ以降でご案内いたします。

【支払い、発券】

- 1. 中部地方インフォメーションプラザ in 京王新宿、またはバスタ新宿の窓口にお越し ください。(バス車内で「三つ星アルプス新宿きっぷ」の発券、ご購入はできません。)
- 2. 窓口で、「三つ星アルプス新宿きっぷ」のご購入を希望される旨と、座席予約時に登録され たお電話番号をお伝えください。
- 3.料金をお支払いいただき、きっぷをお受け取りください。

【注意事項】

- ・窓口が混雑するなど、ご購入までに時間を要する場合がありますので、余裕をもってご来店 ください。
- ・中部地方インフォメーションプラザ in 京王新宿できっぷをご購入される場合:
  - 販売時間は8時30分~18時です。この時間外に発車するバスをご利用の場合は、事前に ご来店・ご購入をお願いいたします。
  - 乗車当日にきっぷをご購入される場合は、バスタ新宿までの移動時間も考慮してご来店を お願いいたします。

※中部地方インフォメーションプラザ in 京王新宿では、三つ星アルプス新宿きっぷのお求めの ほか、観光情報の収集も可能です。ぜひご利用ください。

【その他】

- 予約方法については、今後変更になる場合がございます。
- ・ご不明な点は、中部地方インフォメーションプラザ in 京王新宿(03-5990-5115)までお問い 合わせください。

|           | 云・こ丁利                                                                                                    |                            |      | 路線から                                                            | <del>第</del> 右<br>※乗           | 地から<br>雌路線 | バス停名かり    |
|-----------|----------------------------------------------------------------------------------------------------|----------------------------|------|-----------------------------------------------------------------|--------------------------------|------------|-----------|
| ェリア       | 新宿駅・東京駅                                                                                                  | ~                          | 出発日  | 選択してくださ                                                         | u 🗸                            |            | Q。 検索する   |
| 路線        | 新宿~松本線                                                                                                   | ~                          | 人数   | 男性 0                                                            | ~                              |            | 選択内容をクリアす |
| 乗車<br>バス停 | バスタ新宿(南口)                                                                                                | ¥                          | 0    | 女性 0                                                            | ~                              | ¥          |           |
| 降車<br>バス停 | 松本バスターミナル                                                                                                | × .                        |      |                                                                 |                                |            |           |
| (         | 空席照会・ご予約                                                                                                 | 画面で、ど                      | 欠のよう | に選択してく                                                          | ください。                          |            |           |
|           | 空席照会・ご予約<br><u>エリア</u><br>「新宿駅・東京駅<br><u>路線</u><br>「新宿~松本線」<br><u>乗車バス停</u><br>「バスタ新宿(南口<br><u>降車バス停</u> | 画面で、ど<br>!」<br><b>])</b> 」 | 欠のよう | に選択してく<br><u>出発日</u><br><b>往路をこ</b><br><u>人数</u><br><b>男女別の</b> | ▲<br>【ださい。<br>【利用される<br>●人数を選択 | 日付<br>ください |           |

|                                                             | 便一                         | 覧                           |                            |          |                         |
|-------------------------------------------------------------|----------------------------|-----------------------------|----------------------------|----------|-------------------------|
| 乗降する使・運費ブランを選択してくださ                                         | LNo.                       |                             |                            |          |                         |
| 出発時刻で絞り込む 崩定なし                                              | , 🗸 ~ 搬産なし                 | ~                           | 80990                      | <b>→</b> |                         |
|                                                             | (##) J(7/5                 | 新宿 (南口)                     |                            |          |                         |
|                                                             | (隆重)松本八                    | スターミナル                      |                            |          |                         |
| ※合計乗車人数が9名以上の場合、コンビニ                                        | 二決済はお取り扱いできません。            |                             |                            |          |                         |
|                                                             |                            |                             |                            |          |                         |
| 通常                                                          | Ť,                         |                             | WEB回数券                     | ~        |                         |
|                                                             | 運営ブラン(爆修・空席情報)             |                             |                            |          |                         |
|                                                             | 3件の運賃ブランがあります。             | *154319 🖬                   | s/375-+ <mark>≓</mark>     |          |                         |
| 6:05 +                                                      |                            |                             |                            |          | 空席状況が○または△とな            |
| - 3/8 9:23 ##2                                              | ¥3,500<br>(住族時は<br>¥3,050) | ¥3,500<br>(住夜時1よ<br>¥3,050) |                            |          | いる便・席の中から、ご希望           |
| 7/2 = X = : 5001 (#                                         |                            | ×                           |                            |          | のを選択し、該当欄を押しま           |
| ₃/s 7:05 <u>⊜</u>                                           | ¥3,500                     | ¥3,500                      | ¥4,500                     |          | (○:空さめり、△:空さ個<br>◇ ・滞産) |
| -3/8 10:23 着手定<br>京王:5901 侯                                 | (120041X<br>¥3,050)<br>○   | (EER#17<br>¥3,050)<br>×     | (住設時12<br>¥4,050)<br>△残り4端 |          |                         |
| 🐼 🎼 🌆 🌆                                                     |                            |                             |                            |          |                         |
| 3/8 /:00 ∰<br>-3/8 11:13 ∰∓≵                                | ¥3,500<br>(住臨時は<br>×3,050) | ¥3,500<br>(住族時は<br>×3,050)  | ¥4,500<br>(住使時は<br>×4,050) |          | <br>  Sクラスシートを選択いただ     |
| 京王:6903 侯                                                   | △孫り10歳                     | ×                           | ×                          |          | とも可能です。                 |
| VY 19 10 40                                                 | ¥3,500                     | ¥3,500                      | ¥4,500                     |          | (追加料金が必要となります           |
| 3/8 <b>8:55 👷</b>                                           |                            | (住住時)は                      | (住蔵時は)                     |          |                         |
| 3/8 8:55 <u>⊕</u><br>-3/8 12:13 <del>#∓≴</del><br>इ∓:5905 @ | ((EERC+17<br>¥3,050)       | ¥3,050)<br>×                | ¥4,050)<br>∧理14回           |          |                         |

#### . .

### 運賃プラン選択におけるご注意点

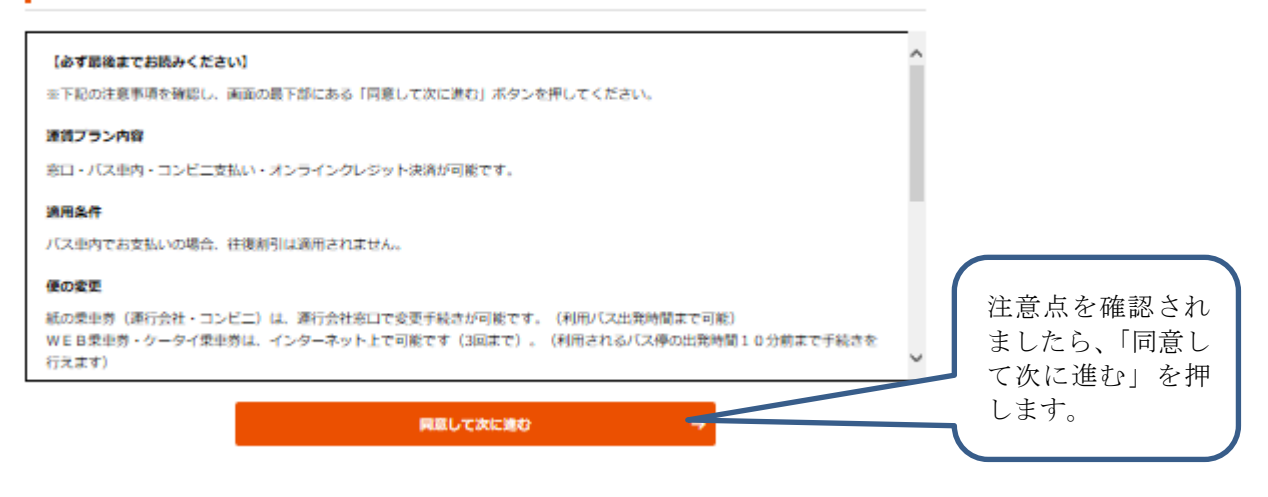

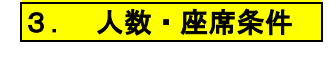

# 3. 人数・座席条件 : ご利用人数、座席希望条件を入力し、往復予約または片道予約の 選択をします。

人数入力

ご乗車になる人数を入力してください。

※車椅子ご利用の方は車両によって対応できない場合がございますので<u>お電話</u>ください。

亚陽がい者に引率される介援者は、身体障害者手頓または原育手帳に記載されている「旅客鉄道運賃減級数」の種別により、割引が受けられま す.

※精神障害者保健描祉手帳では運賃の割引は受けられません。適用される種別間を選択してください。

※障がい者(割引)の適用範囲については、ごちらをご参照ください。なお、身障者手帳、バス運賃割引証はバス利用時ならびに窓口での果車 券購入時に確認させていただきます。

※幼児(6歳未満)のお客様で庫座を占有されない場合、小学生以上の同伴者1名に対して1名様まで無貨でご乗車いただけます。 ただし、渦座 の場合は重両の定員人数の運由によりお断りすることがございますので、幼児のお客様の分も小児運賃をお支払いいただき庫席を使用されるこ とをおすすめいたします。

※選択したプランの運賃が表示されています。往復剤引の適用状況により運賃が安りますので、実際の合計運賃については「予約確認」画面に てご確認ください。

| 所宿西口(臨時)からご乗車の場合、のりは          | には窓口が | げございません | ので必ずオンラ・ | インクレ | /ジット: | コンビニ、州 | 理店、バスタ | 所當等 | で事前 | L            |              |    |     |    |   |
|-------------------------------|-------|---------|----------|------|-------|--------|--------|-----|-----|--------------|--------------|----|-----|----|---|
| 大人 ¥3,500 (往復時は¥3,050) /<br>人 | 男性    | 1       | ~        | ٨    | 女性    | 0      |        | ر - | C.  |              |              |    |     |    |   |
| 小人 ¥1,750 /人                  | 男性    | D       | ~        | ٨    | 女性    | 0      |        | د - | C.  |              |              |    |     |    |   |
|                               |       |         |          |      |       |        |        |     |     | $\checkmark$ |              | _  |     |    |   |
|                               |       |         |          |      |       |        |        |     |     |              | $\mathbf{N}$ | 該当 | する欄 | に、 | ) |

|                                           | 座席希望条件                                                                                        | <ul> <li>該当する欄に、ご利</li> <li>用される人数、ご希</li> </ul> |
|-------------------------------------------|-----------------------------------------------------------------------------------------------|--------------------------------------------------|
| ご希望の座床条件を選択<br>※ご希望の座床が確保で<br>※ご予約人数が複数の場 | してください。(オンラインクレジットカード決済・WEB回数券決済をした場合は1人ずつ席を指定でき<br>きない場合がございます。<br>合、完創/酒路例のご希望での座席は確保できません。 | (1) (2) (2) (2) (2) (2) (2) (2) (2) (2) (2       |
| 前方/街方                                     | 前方                                                                                            |                                                  |
| 海側/道路側                                    | 385491                                                                                        | <b>~</b>                                         |
| (a)ht                                     | 調訳する (住街予約) → 薄貨確認へ (片道予約)                                                                    | *                                                |
|                                           |                                                                                               | 「復路も選択する(往復予約)」を<br>押します。                        |

# 続けて復路便を

選択します。

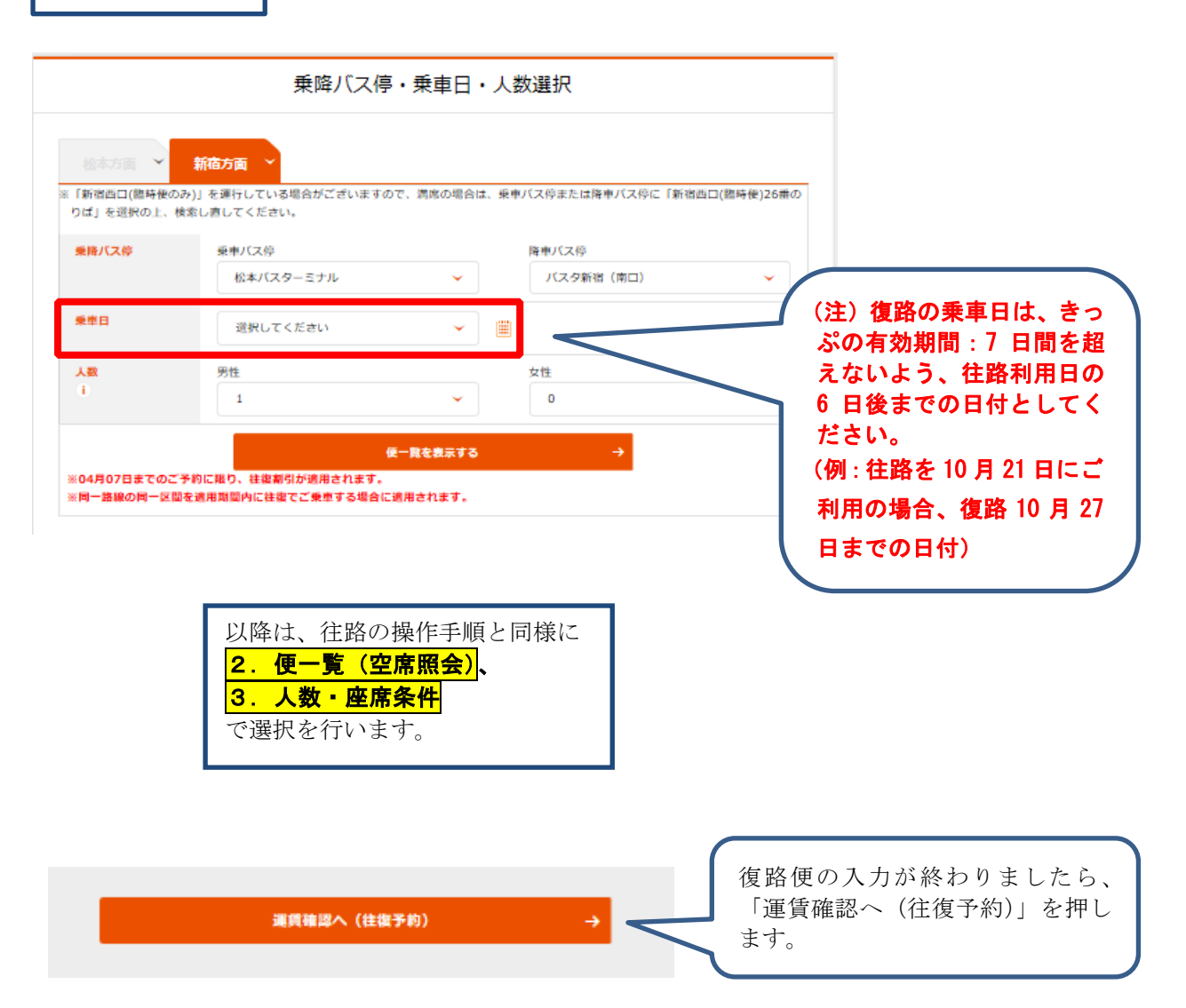

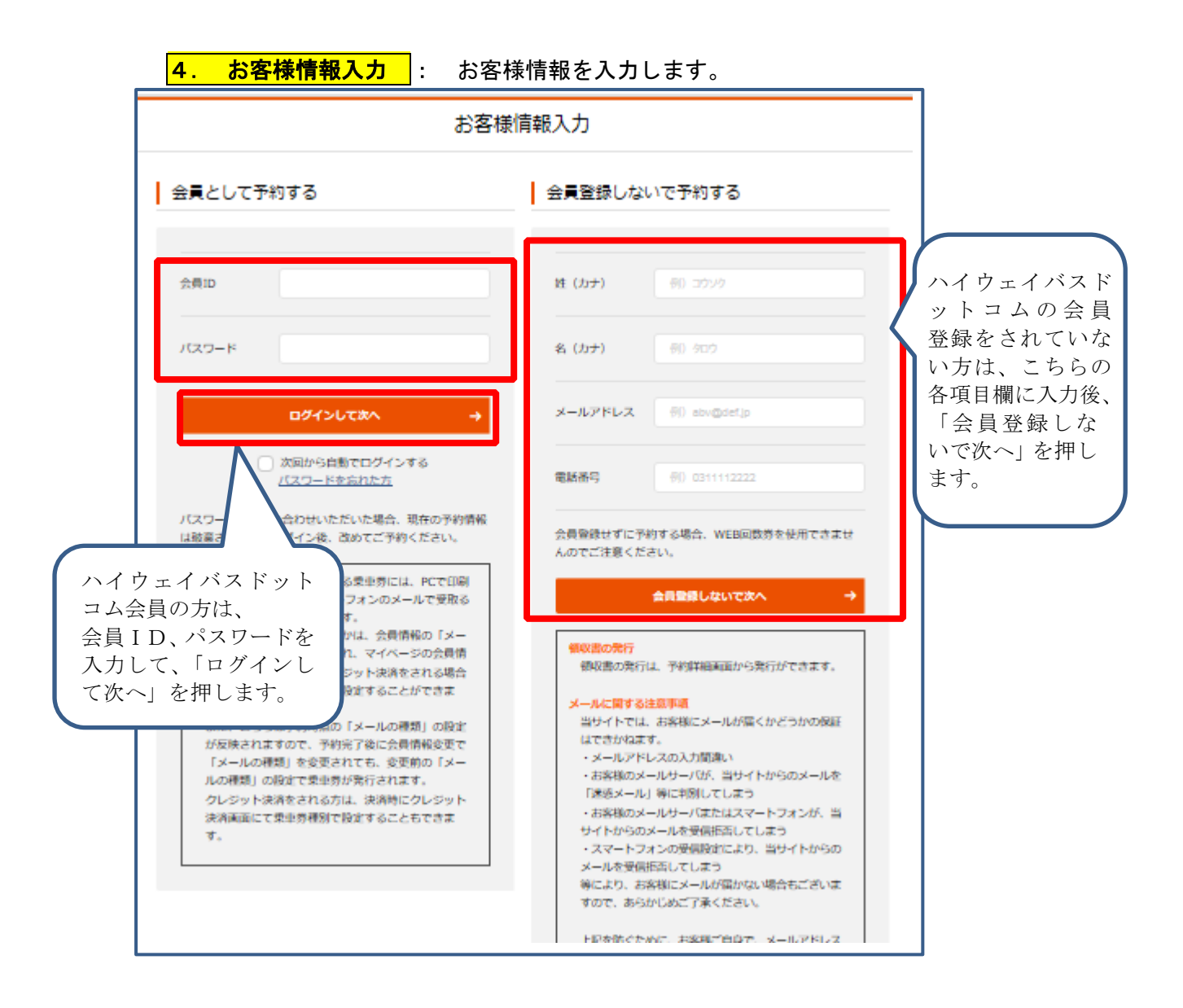

<mark>5. 予約内容確認</mark>: 予約を確定します。

予約申込者情報

| 員ID    |                                                                 |                |                                                      |
|--------|-----------------------------------------------------------------|----------------|------------------------------------------------------|
| īð     |                                                                 | 帰り             |                                                      |
| ŧ      | 新宿~松本線 (松本BT行き)                                                 | 路線             | 新宿~松本線 (バスタ<br>き)                                    |
| ¢      | 5905便                                                           | 使番号            | 5906便                                                |
| 会社     | 京王【自社運行】                                                        | 運行会社           | アルビコ交通【自社運行                                          |
|        | 2019/04/01(月) バスラ新福(南<br>ロ) (08:55発) → 松本バスターミ<br>ナル (12:13着予定) | 乗車日/乗降車パス<br>停 | 2019/04/03(水) 松本/<br>(06:50発) → バスタ<br>ロ) (10:08第予定) |
|        | 大人 (男性)1名                                                       | 人数             | 大人 (男性) 1名                                           |
| (希望条件) | 指定なし ・指定なし                                                      | 座席(希望条件)       | 指定なし ・指定なし                                           |
| ラン     | 通常                                                              | 運賃プラン          | 通常                                                   |

| 連貫                                                                                                    |                                            |                                                         |
|----------------------------------------------------------------------------------------------------|--------------------------------------------|---------------------------------------------------------|
|                                                                                                    |                                            |                                                         |
| 大人連賃[社復期][通常] 1名                                                                                                    | ¥ 3,050                                    |                                                         |
| (Teo)                                                                                                    | ¥ 3,050                                    |                                                         |
| 大人連賃[社ڝ期][遺常] 1名                                                                                                    | ¥ 3,050                                    |                                                         |
| 특이슈타                                                                                                    | ¥3,050                                     |                                                         |
| <b>建筑会计</b>                                                                                                    | ¥6,100                                     |                                                         |
|                                                                                                    |                                            |                                                         |
|                                                                                                    |                                            |                                                         |
| バイウェイバスドットコムからオンラインクレジットカー<br>(オンラインクレジットカード決済についてはこ*                                                                                                    | 下決済を行うと、更にお得に!<br>5らをご覧ください。)              |                                                         |
| オンラインクレジットカード決制                                                                                                    | <b>獄ら…¥5.970</b>                           |                                                         |
| さらに58パスマイルポイント付与さ                                                                                                    | net.                                       |                                                         |
| 当付与されたパスマイルポイントはオンラインクレジットカード決済でご                                                                                                    | 「利用できます。(WEB回数券決済は対象外)                     |                                                         |
| 1歳月は仕様利引導査が満用された会話です。払い戻しの際、お客様に表す会話さ<br>1. 仕俊券販売ができない場所(パス単内)で支払う場合には、普通片道連進(仕復し<br>1.<br>後に解約する場合、下記の解約手数科がかかりますのであらかじめご了尽ください<br>解約手数料について<br>き<br>復の発車時到約まで一環 100 円/名 | :は異なります。<br>部型適用外}での扱いになりますのであらからめご了<br>ハ. | 予約内容(乗車日、乗降車地、<br>人数等)をご確認いただき、<br>「この内容で予約する」<br>押します。 |
| )<br>優の発車時刻約まで一種 100 円/名。<br>にンビニ発券分は、私戻しの厚、別途頭込事務子数料500円(税別)と乗車券の送料                                                                                                    | Atformers.                                 | (注)運賃は、このきっぷる<br>利用しない場合の無割引(<br>金額が表示されますが、            |
|                                                                                                    |                                            | ていままこア利ください。                                            |

## ご利用規約

### 【必ず最後末でお読みください】

※下記のご利用規約を確認し、画面の最下部にある「問意して次に進む」ボタンを押してください。

|                                                                                                    | - 1 |
|----------------------------------------------------------------------------------------------------|-----|
| ご利用規約                                                                                                    | Ľ   |
| 定義                                                                                                    |     |
| <ol> <li>「本サービス」とは、インターネットを利用した高速パス予約等を目的として当サイトが主任、運営するハイウェイパスドットこ<br/>ムをいいます。</li> <li>「不用用」とは、本目的を見てのころ、ドロイト和目のの目的目的に、「不知用目を」でいたたいたをかいいます。</li> </ol> | 1   |
|                                                                                                    |     |

6. 予約完了·決済選択:

決済方法を選び、予約を終了します。

座席番号

| 行き            | 2019/04/06(土) 5913 便<br>02A | 1号車 |
|---------------|-----------------------------|-----|
| 9 <b>9</b> 10 | 2019/04/08(月) 5910 便<br>03A | 1号車 |

ご予約時に入力されたメールアドレスに、予約確認のメールを送信しました。

ご予約いたたいた内容の決束、確認、変更、キャンセルは、トップページの「予約済みの方」から行ってください。 その際、ご予約いただいたお申込者氏名、電話番号、出発日、使名が必要となりますので、準備したメールは削除しないようにお気をつけくだ さい。

決済

このままオンライン決済を開始することも可能です。 ご予約の路線では、以下の決済方法が可能です。

# 窓口・バス車内でのお支払決済方法

| ■薬車券の受け取り方法                                                                                                    |                                                                                                    |
|----------------------------------------------------------------------------------------------------|----------------------------------------------------------------------------------------------------|
| 窓口・パス申内でのお支払いの際に、乗申券をお渡しいたし<br>ます。<br>なお、新宿からご乗車の場合は窓口での発券になりますの<br>で、発車20分前までに窓口でお支払いください(紙回数券を<br>お持ちのお客様も、座席指定のお手続きが必要となりますの<br>で窓口にお越し下さい)。<br>※/(ス車内では往復割り等は適用できませんのでご注意下さ | 「窓口またけバス東内で支払う」を                                                                                      |
| い。<br>往復期引導を適用される場合は、出発前に窓口にて乗車券を<br>ご購入いただくか、クレジット決済またはコンビニ決済をご<br>利用ください。<br>※往復割引が無い路線もありますのでご注意ください。                                                                        | <ul> <li>「忘日またはハス単科で気払う」を</li> <li>選択します。</li> <li>(注)他の決済方法を選ばれると、</li> <li>三っ星アルプス新宿きっぷを</li> </ul> |
| 窓口またはパス車内で支払う →                                                                                                    | ご購入いただけなくなります。                                                                                        |